# 

| 왕이선왕사         상당이학         위입문체도감사         씨가체원리         프로민트리         월이선왕사         상당이학         위입문제도감사         씨가체원리         프로민트리         프로민트리         프로민EI         프로민EI <th =="&lt;/th"><th>표면트관리         표면트관리           #000000000000000000000000000000000000</th></th>                                                                                                    | <th>표면트관리         표면트관리           #000000000000000000000000000000000000</th> | 표면트관리         표면트관리           #000000000000000000000000000000000000 |
|----------------------------------------------------------------------------------------------------|------------------------------------------------------------------------------|---------------------------------------------------------------------|
| 80년84         성실입입         RR2E124         MA31821         보다일과원         포인E 241           MP323221         도         도         도         도         도         도         다         도         다         도         다         도         다         다         도         다         다         도         다         다         도         다         다                                                                                                    | <b>80233742 1 100738 158 0 1</b><br>1<br>1                                   |                                                                     |
| 20 42015 20 40015<br>20 81025 20 20 8103<br>8001 20 81025<br>8010 20 81025<br>8010 20 810<br>8010 20 810<br>8010 20 800<br>8010 20 800<br>800 800<br>800 | 2                                                                            |                                                                     |
| R 전철적 · · · · · · · · · · · · · · · · · · ·                                                                                                    |                                                                              |                                                                     |
|                                                                                                    |                                                                              |                                                                     |
| 55858년 55 e994 95 e994 9                                                                                                    | (1942 R224 R234 R23                                                          |                                                                     |
| <b>स्कृत व्यक्त व्यक्त व<br/>स्वत्य व्यक्त व्यक्त व्यक्त व्यक्त व्यक्त व्यक्त व्यक्त व्यक्त व्यक्त व्यक्त व्यक्त व्यक्त व्यक्त व्यक्त व्यक्त</b>                                                                                                    |                                                                              |                                                                     |
|                                                                                                    |                                                                              |                                                                     |
| [새맞고 홈페이시]▷로그인 [포인트관리]▷[수당                                                                                                    | 당신정」                                                                         |                                                                     |
| ▷마이페이지▷[IAP결과관리] ▷[구직활동] 추                                                                                                    | 추가                                                                           |                                                                     |
| ▷삿태·제축와급 화이! ▷ [화동서태]▷산세!                                                                                                    |                                                                              |                                                                     |
|                                                                                                    | 내용 잔성                                                                        |                                                                     |
|                                                                                                    | 내용 작성                                                                        |                                                                     |
| 3 증빙자료&계좌입력!                                                                                                    | 내용 작성<br>종제출                                                                 |                                                                     |
| 3 증빙자료&계좌입력!<br>(1 2 8 년 4 7 7 8 4 6 4 7 7 7 7 7 7 7 8 4 6 4 7 7 7 7 7 7 8 4 6 1 7 7 7 7 7 7 8 4 6 1 7 7 7 7 7 7 8 4 6 1 7 7 7 7 7 8 4 1 7 7 7 7 7 8 4 1 7 7 7 7 7 8 4 1 7 7 7 7 7 8 4 1 7 7 7 7 7 8 4 1 7 7 7 7 7 8 4 1 7 7 7 7 7 8 4 1 7 7 7 7 7 8 4 1 7 7 7 7 7 8 4 1 7 7 7 7 7 8 4 1 7 7 7 7 7 8 4 1 7 7 7 7 7 7 8 4 1 7 7 7 7 7 7 8 4 1 7 7 7 7 7 8 4 1 7 7 7 7 7 8 4 1 7 7 7 7 8 4 1 7 7 7 7 8 4 1 7 7 7 8 4 1 7 7 7 8 4 1 7 7 7 7 8 4 1 7 7 7 7 8 4 1 7 7 7 7 8 4 1 7 7 7 7 8 4 1 7 7 7 7 8 4 1 7 7 7 7 8 4 1 7 7 7 7 8 4 1 7 7 7 7 8 4 1 7 7 7 7 8 4 1 7 7 7 8 4 1 7 7 7 8 4 1 7 7 7 8 4 1 7 7 7 8 4 1 7 7 7 8 4 1 7 7 7 8 4 1 7 7 7 8 4 1 7 7 8 4 1 7 7 8 4 1 7 8 4 1 7 7 8 4 1 7 8 4 1 7 8 4 1 7 8 4 1 7 8 4 1 7 8 4 1 7 8 1 7 8 4 1 7 8 4 1 7 8 1 7 8 1 7 1 7                                                                                                    | 내용 작성<br>종제출                                                                 |                                                                     |
| 3 증빙자료&계좌입력!<br>행대해함<br>                                                                                                    | 내용 작성<br>종제출                                                                 |                                                                     |
| 3       증빙자료&계좌입력!         4       자가진단&최         8       ************************************                                                                                                    | 내용 작성<br>종제출                                                                 |                                                                     |
| 3         증빙자료&계좌입력!         4         자가진단&최           생대 해당         ************************************                                                                                                    | 내용 작성<br>종제출                                                                 |                                                                     |
| 용법(제) 2 건 대 대 단:       대 2 8 건 대 1 2 건 대 대 단:         3       중방자료&계좌입력!         양전 경제장       ************************************                                                                                                    | 내용 작성<br>종제출                                                                 |                                                                     |
|                                                                                                    | 내용 작성<br>종제출                                                                 |                                                                     |
|                                                                                                    | 내용 작성<br>종제출                                                                 |                                                                     |
|                                                                                                    | 내용 작성<br>종제출                                                                 |                                                                     |
|                                                                                                    | 내용 작성<br>종제출                                                                 |                                                                     |
|                                                                                                    | 내용 작성<br>종제출<br>· · · · · · · · · · · · · · · · · · ·                        |                                                                     |

| ) 고용24 <b>(V)OR</b>                                                                                                    | KNET                                                                                   | 재용정보                                                                                                    | 취업의 모든 것                                                                                                    | 직업·진로                                                        | 인재정보                                                                                                    | ≡                                         |
|----------------------------------------------------------------------------------------------------|----------------------------------------------------------------------------------------|----------------------------------------------------------------------------------------------------|----------------------------------------------------------------------------------------------------|--------------------------------------------------------------|----------------------------------------------------------------------------------------------------|-------------------------------------------|
| 오늘의 취업뉴스                                                                                                    |                                                                                        | +                                                                                                    |                                                                                                    | ė                                                            | 개인 로그인                                                                                                    |                                           |
| 한국맥도날드, 레스토랑 관리                                                                                                    | 직 공개 채용…"학력…                                                                           | 아주경제 08/22                                                                                                    | 내주변 테마별<br>채용정보 채용정보                                                                                                    | 잡케어                                                          | 기업 로그인                                                                                                    |                                           |
| "인원 체한 없이 영입" 코인원, 경력<br>부산서 전국 최대 규모 IT 인재 교류<br>한국남부발전, 2024년 하반기 정규<br>심평원, 2024 하반기 신규 채용…64                                                                                                    | 직 백엔드 개발자 채용<br>행사 열린다<br>직 67명 채용<br>1명 모집                                            | 서울경제 08/22<br>부산일보 08/22<br>대한경제 08/21<br>충청일보 08/21                                                                                                    | 전 원<br>직업심리<br>검사 강화프로그램                                                                                                    | φ())<br>형년친화<br>강소기업                                         | 아이디 - 비밀번호 찾기 회<br>고용24 바로가기<br>내게 딱! 맞는 일자리 찾기<br>구직신청                                                              |                                           |
| 공지사항 채용행사 채용                                                                                                    | 박람회                                                                                    | +                                                                                                    | 🔞 마감 임박 공채                                                                                                    |                                                              | 우리 회사 맞춤인재 채용                                                                                                    |                                           |
| 워크넷 디자인 변경에 따른 화면오류<br>워크넷의 고용24 포털 일원화에 따룬<br>고용24 서비스 전환 안내<br>워크넷 모바일/홈페이지 Al일자리추                                                                                                    | 발생 시 조치사항 안내<br>5 화면 변경 공지<br>천 서비스 점검 안내(점…                                           | 08/21<br>08/06<br>07/29<br>07/19                                                                                                    | 창신아이엔씨 2024년 8월<br>시채용 (TD)<br>08/09 ~ 08/23 오늘마김<br>275                                                                      | 실 경력직 수<br>( II )                                            | 경력관리 AI 서비스<br>잡케어 (시법운영)<br>바로가기 >                                                                                  | 경역관리 AIAR<br>경역관리 AIAR<br>소재케어 !          |
|                                                                                                    | 자정부 누리집입니다.                                                                            |                                                                                                    |                                                                                                    |                                                              | 로그인 회원가입 이용안내                                                                                                    | 질문과 답변 원격지원                               |
| 응 지응24                                                                                                    | 자정부 누리집입니다.<br>채용정보                                                                    | 취업지원 실                                                                                                    | 업급여 직업 능태                                                                                                    | 역 개발                                                         | 코그인 최원가입 이용안내<br>출산 휴가·육아 휴직                                                                                         | ವಹಿಸಿಕೆಶ ಖನಸಖ<br>Q ≡                      |
| -26 이 누리집은 대한민국 공식 전<br>개인 기업<br>고응고용<br>이 홈 이 하법지원 이 이 수<br>취업지원                                                                                                    | 다정부 누리집인니다.<br>채용정보<br>1업역방강화 이 2 구직자·<br>구직자취                                         | 취업지원 실<br>예업역량 강화프로그램 이 기<br>업역량 강화프로그램                                                                                                    | 업급여 직업 등<br>구직자취업역량 강화프로그영 소개<br>그램                                                                                           | 역 개발                                                         | 코그인 최연가입 이용안내<br>출산 휴가·육아 휴직                                                                                         | ਕੋਟੋਸ਼ ਹੋਈ 223722<br>Q ==<br>ਰਿ           |
| ····································                                                                                                    | 193부 누리집입니다.<br>채용정보<br>1업액당과 이 구직자<br>구직자취                                            | 취업지원 실<br><sup>에업역량 강화프로그램</sup> 이 의<br>업역량 강화프로그<br>프로그램 27                                                                                                    | 업급여 직업 등<br>구직자취업역량 긴화프로그램 소개<br>그램                                                                                           | 역 개발                                                         | 로그인 최연가입 이용안내<br>출산 휴가·육아 휴직                                                                                         | 절문과답변 원격지원<br>Q ==<br>출                   |
|                                                                                                    | 사정부 누리집입니다.<br>채용정보<br>1업역방강화 이 구직자<br>구직자취<br>수 ( 및 안내                                | 취업지원 실<br>해업역량 강화프로그램 이<br>업역량 강화프로그<br>프로그램 소개<br>· 구직자 분통의 취업의목리<br>실효성 있는 프로그램을 지                                                                                       | 업급여 직업 등<br>구직자취업여량 강화프로그램 소개<br>그램<br>(<br>**********************************                                                | <b>역 개발</b><br>대한 이예와 강점 발견,                                 | 로그인 최원가입 이용안내<br>출산 휴가·육아 휴직<br>프로그램 신청<br>구직기술 습득 등 성공적인 취업:                                                        | 질문과답변 원격지원<br>Q 	=<br>응 등는 다양하고           |
| 아누리값은 대한민국 공식 전:           개인         기업           값         고응고유           값         회업지원         종           취업지원         종         취업적용강화           - 국직자취업역량 강화프로그램         - 중장년내일센터                                                                                                    | 사정부 누리집입니다.<br>채용정보<br>입역하강화 이 구직자취<br>구직자취<br>이 안내<br>구직자취업의                          | 취업지원 실<br>해업역량 강화프로그램 이 의<br>업역량 강화프로그램<br>프로그램 소개<br>• 구직자 분들의 취업의목권<br>실효성 있는 프로그램을 지<br>취향 강화프로그램                                                                       | 업급여 직업 등<br>구직자취업역량 긴화프로그램 소개<br>그램<br>(<br>회와 자신감 회복은 둘론 본인에<br>(1속적으로 운영하고 있습니다.                                            | <b>격 개발</b><br>대한 이해와 강점 발견,                                 | 로그인 최원가입 이용안내<br>출산 휴가·육아 휴직<br>프로그램 신청<br>구직기술 습득 등 성공적인 취업:                                                        |                                           |
| 아무리값       지인       기업         개인       기업         값       고응고상       기업         값       회법지원       2       1         값       회법지원       2       1         취업적용강화       3       1       1         - 국직지취업역왕강화       -       2       1         - 감법대원선택       2       2       1         - 감법대원선택       2       2       1         - 감태 지원석왕강화       -       2       1         - 김 석상장프로젝트       -       2       2         - 김 석상장프로젝트       -       2       2         - 김 석상장프로젝트       -       2       2         - 김 석상 장프로젝트       -       2       2         - 김 석상 장프로젝트       -       2       2         - 김 석상 장프로젝트       -       2       2         - 김 석상 장프로젝트       -       2       2         - 김 석상 장프로 제업       -       2       2         - 김 석상 장프로 제업       -       2       2         - 김 석상 장프로 제업       -       3       2          -       -       3          -       -       3 <t< td=""><td>사정부 누리장입니다.<br/>채용정보<br/>[업액방강화 · 구직자라<br/>구직자차취<br/>· · · · · · · · · · · · · · · · · · ·</td><td>취업지원 실<br/>해업역량 강화프로그램 이 의<br/>업역량 강화프로그램<br/>· 구직자 분들의 취업의목권<br/>실효성 있는 프로그램을 지<br/>대한 강화프로그램</td><td>업급여 직업 등<br/>구직자취업역량 강화프로그램 소개<br/>그램<br/>(<br/>(회와 자신강 회복은 둘로 본인에<br/>()<br/>(속적으로 운영하고 있습니다.</td><td>격 개발<br/>대한 이해와 강점 발견,<br/>입단프로그램]</td><td><ul> <li>로그인 최연가입 이용안내</li> <li>출산 휴가·육아 휴직</li> <li>프로그램 신청</li> <li>구직기술 습득 등 성공적인 취업!</li> </ul></td><td></td></t<> | 사정부 누리장입니다.<br>채용정보<br>[업액방강화 · 구직자라<br>구직자차취<br>· · · · · · · · · · · · · · · · · · · | 취업지원 실<br>해업역량 강화프로그램 이 의<br>업역량 강화프로그램<br>· 구직자 분들의 취업의목권<br>실효성 있는 프로그램을 지<br>대한 강화프로그램                                                                                  | 업급여 직업 등<br>구직자취업역량 강화프로그램 소개<br>그램<br>(<br>(회와 자신강 회복은 둘로 본인에<br>()<br>(속적으로 운영하고 있습니다.                                      | 격 개발<br>대한 이해와 강점 발견,<br>입단프로그램]                             | <ul> <li>로그인 최연가입 이용안내</li> <li>출산 휴가·육아 휴직</li> <li>프로그램 신청</li> <li>구직기술 습득 등 성공적인 취업!</li> </ul>                  |                                           |
| ・・・・・・・・・・・・・・・・・・・・・・・・・・・・・・・・・・・・                                                                                                    | H정부 누리집입니다.<br>채용정보<br>(업액영강화 ○                                                        | 취업지원 실<br>해압역량 강화프로그램 이 기<br>업역량 강화프로그램<br>도로그램 소개<br>수직자 분들의 취업의욕리<br>실효성 있는 프로그램을 개<br>려량 강화프로그램                                                                         | 업급여 직업 등<br>구직자취업역량 강확프로그영 소개<br>그램<br>***********************************                                                    | 역 개발<br>대한 이해와 강점 발견,<br>입단프로그램]                             | 로그인 회원가입 이용안내<br>출산 휴가·육아 휴직<br>프로그램 신청<br>, 구직기술 습득 등 성공적인 취업:                                                      | 프로그램)                                     |
| 가       가       기       기       기       기       기       1       1       1       1       1       1       1       1       1       1       1       1       1       1       1       1       1       1       1       1       1       1       1       1       1       1       1       1       1       1       1       1       1       1       1       1       1       1       1       1       1       1       1       1       1       1       1       1       1       1       1       1       1       1       1       1       1       1       1       1       1       1       1       1       1       1       1       1       1       1       1       1       1       1       1       1       1       1       1       1       1       1       1       1       1       1       1       1       1       1       1       1       1       1       1       1       1       1       1       1       1       1       1       1       1       1       1       1       1       1       1       1                                                                                                    | H정부 누리장입니다.<br>채용정보<br>(업액영강화 ○ ) 구직자<br>구직자취<br>· · · · · · · · · · · · · · · · · · · | 취업지원 실<br>N업역량 강화프로그램 이 기<br>업역량 강화프로그램 이 기<br>도로그램 소개<br>· 구직자 분들의 취업의욕경<br>실효성 있는 프로그램을 개<br>취업 강화프로그램<br>[취업특강]<br>대해 이해하고 구직에 필요한<br>게 일 수 있도록 50명 내외로<br>이실 프로그램(212) | 업급여 직업 등<br>구직자취압역량 강확프로그영 소개<br>그램<br>(<br>(<br>(<br>(<br>(<br>(<br>(<br>(<br>(<br>(<br>(<br>(<br>(<br>(<br>(<br>(<br>(<br>( | 역 개발<br>대한 이해와 강점 발견,<br>G단프로그램]<br>기술을 주제별로 선<br>기술을 주제별로 선 | 로그인 회원가입 이용안내<br>출산 휴가·육아 휴직<br>프로그램 신청<br>구직기술 습득 등 성공적인 취업:<br>12명 내외의 소규모 그룹<br>당한 실습과 제임물 통례<br>고 구제가운 드루드 스트와 4 | 절문과 남변 원격지원<br>Q =<br>중<br>중<br>중 좀는 다양하고 |

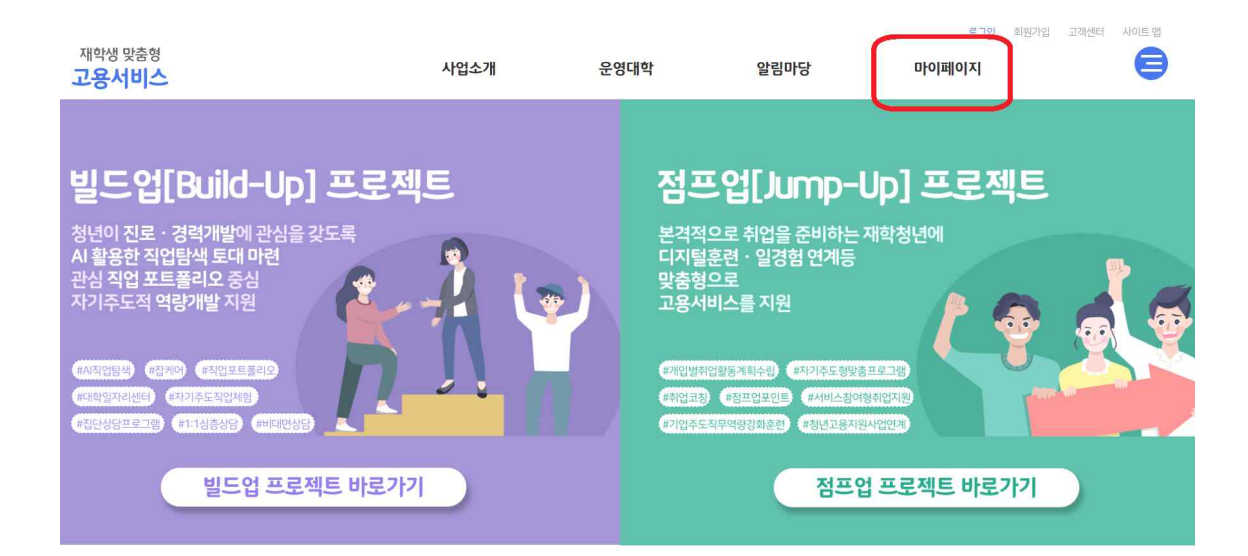

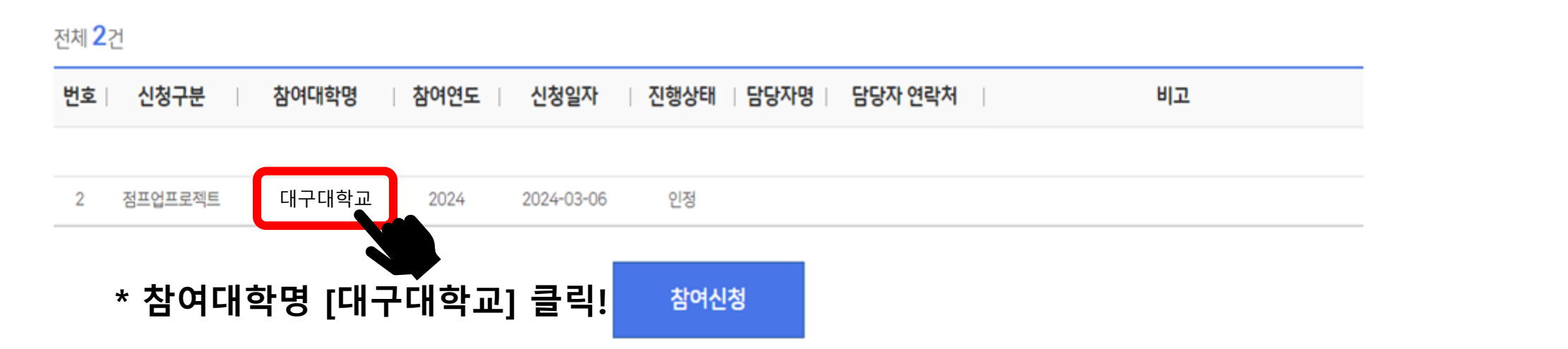

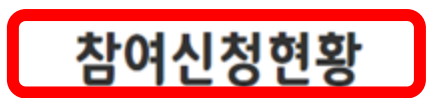

| 재학생 맞춤형<br><b>고용서비스</b> |   |       |   | 사업소개   |   | 운영대학 | 알림마당 | 마이페이지 | 로그아웃 그 | 고객센터 | 사이트맵 |
|-------------------------|---|-------|---|--------|---|------|------|-------|--------|------|------|
|                         | A | 마이페이지 | ~ | 참여신청현황 | ~ |      |      |       |        |      |      |

| 번호 | 참여연도 | 취업지원유형 | 중점영역    | 활동내역       | 기간                    | 시간 | 상태  | 제출일자       | 승인일자     |
|----|------|--------|---------|------------|-----------------------|----|-----|------------|----------|
| 1  | 2024 | 서비스참여형 | 일경험(인턴) | 대구은행 체험형 인 | 2024년 07월 ~ 2024년 07월 | 20 | 미제출 |            |          |
| 2  | 2024 | 서비스참여형 | 일경험(인턴) | 대구은행 체험형 인 | 2024년 08월 ~ 2024년 08월 | 20 | 미제출 |            |          |
| 3  | 2024 | 서비스참여형 | 일경험(인턴) | 대구은행 체험형 인 | 2024년 09월 ~ 2024년 09월 | 20 | 미제출 | * <u>/</u> | FEH LOLY |
| 4  | 2024 | 서비스참여형 | 일경험(인턴) | 대구은행 체험형 인 | 2024년 10월 ~ 2024년 10월 | 20 | 미제출 | C          |          |
| 5  | 2024 | 서비스참여형 | 일경험(인턴) | 대구은행 체험형 인 | 2024년 11월 ~ 2024년 11월 | 20 | 미제출 |            |          |

전체 <mark>5</mark> 건

| IAP결과관리 |    |       |    | ▶ ★ IAP결과관리 클 |
|---------|----|-------|----|---------------|
| 등록활동내역  | 5건 | 승인내역  | 0건 |               |
| 제출내역    | 0건 | 미제출내역 | 5건 |               |

| 참여신청서   | 상담이력 | 취업준비도검사 | IAP계획관리 | IAP결과관리 | 포인트관리     |         |
|---------|------|---------|---------|---------|-----------|---------|
| IAP결과관리 |      |         |         |         | ▶ * IAP결과 | ·관리 클릭! |

## IAP결과관리

| • | 마이페이지 | $\sim$ | 잠여신정연황 | $\sim$ |
|---|-------|--------|--------|--------|
|   |       |        |        |        |

## \* 수료증 또는 이수내역 제출

활동 내용

(세부 내용)

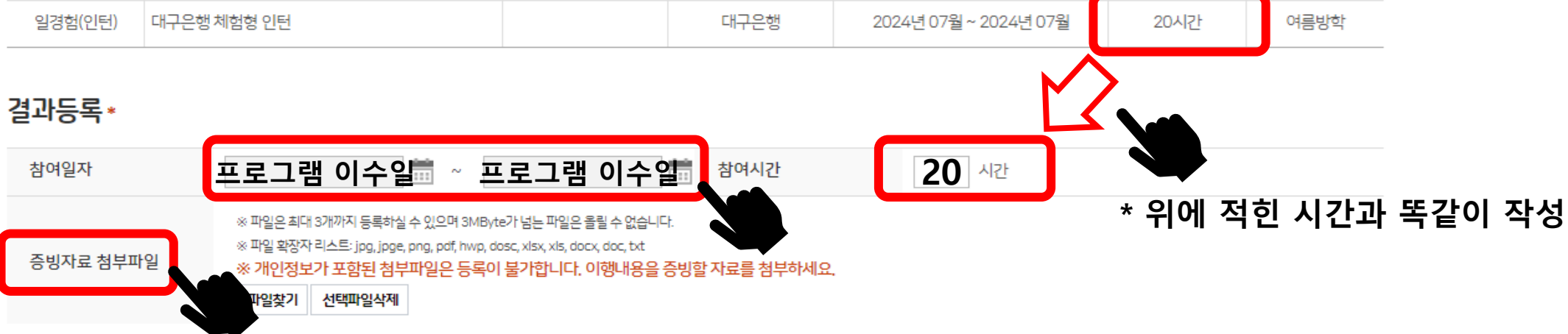

### 서비스참여형\*

중점영역

| 학과    | 경영학     | 생년월일   | 2000-03-24 |
|-------|---------|--------|------------|
| 학년 학기 | 4학년 1학기 | 이메일    | @naver.com |
| 재적상태  | 재학      | 취업지원유형 | 서비스참여형     |

참여기관

교내

휴대전화

외부

0.

## 기본사항

성명

### IAP결과관리

※제출완료 : IAP결과 제출건이 승인되지 않은 상태로 '회수' 후 수정이 가능합니다. ※승인완료 : 승인된 IAP결과는 수정이 불가능합니다.

참여일정

기간

목표달성 시기

시간

| 참여신청서 | 상담이력 | 취업준비도검사 | IAP계획관리 | IAP결과관리 | 포인트관리 |
|-------|------|---------|---------|---------|-------|
|-------|------|---------|---------|---------|-------|

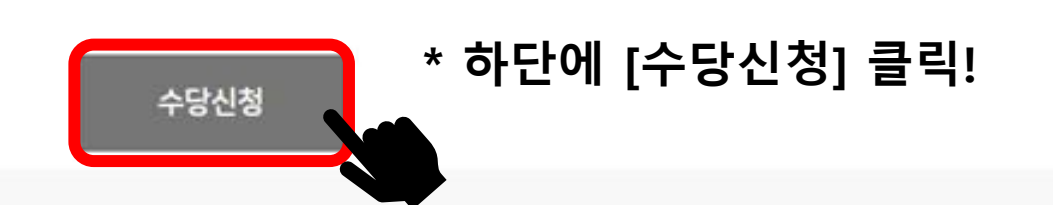

#### 등록된 **수당신청내역**이 없습니다.

| 참여신청서   | 상담이력   | 취          | 업준비도검사 | 취업능력평가 | 취업활동평기             | 가    | IAP계획관리 | IAP결과관  | 반리        | 포인트관리             |
|---------|--------|------------|--------|--------|--------------------|------|---------|---------|-----------|-------------------|
| 인트 관리   |        |            |        |        |                    |      |         | ※수당신청금액 | 은 연 150만원 | 을 넘을 수 없습니        |
| 총 신청건수  | 0건     |            |        |        | 총 승인건수             |      | 0건      |         |           | — <sup>~</sup> [土 |
| 총 신청시간  | 0시간    |            |        |        | 총 인정시간             |      | 0시간     |         |           |                   |
| 총 신청금액  | 0원     |            |        |        | 총 지급금액<br>(총 환수금액) |      | 0원      |         |           |                   |
| 번호 참여연도 | 취업지원유형 | 비용신청<br>회차 | 신청시간   | 신청금액   | 처리상태               | 신청일자 | 인정시간    | 지급금액    | 지급상태      | 지급일자              |

## 포인트관리

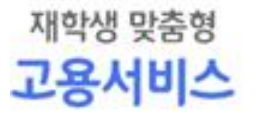

**f** 

마이페이지

V

참여신청현황

V.

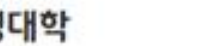

알림마당

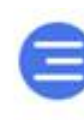

I

| 총 활동 인정시간 0 시간 |      |         |  |  |  |  |  |  |
|----------------|------|---------|--|--|--|--|--|--|
| 비용신청           | 1 회차 | 신청금액 이원 |  |  |  |  |  |  |

| 선택 | 택된 | 취 | 업활 | 동정 | 보가 | 없습니디 | ł. |
|----|----|---|----|----|----|------|----|
|----|----|---|----|----|----|------|----|

| IAP-                       | 수립일자    | 2024-04-03      |    |    |    |      |       |      |           |   |
|----------------------------|---------|-----------------|----|----|----|------|-------|------|-----------|---|
| 활동이행기간<br>(수당지급주기) 수당지급신청일 |         |                 |    |    |    |      |       |      | *[추가] 클린] |   |
| 구직                         | 활동(이행내용 | <del>}</del> )* |    |    |    |      |       |      | 추가        |   |
| ШŚ                         | 5100    | 활동내용            | 참여 | 기관 |    | 참여일정 |       | 목표달성 |           |   |
| 민호                         | 8884    | (세부내용)          | 교내 | 외부 | 기간 | 시간   | 기지급시간 | 시기   | 전니가공      | - |

#### 신청내용\*

유형구분

자기주도형
 시비스참여형

## \* 본인의 유형 확인 후 [자기주도] 또는 [서비스참여형] 클릭! ※ 상단 카테고리 중 [IAP계획관리]에 기재된 유형확인 후 선택 (수당신청 희망하는 활동에 대한 유형) ※

| 성명 | 학 | (과   | 금응·회계·세무학 |
|----|---|------|-----------|
| 학번 |   | 휘대전화 |           |

### 신청인 정보

| 참여신청서 | 상담이력 | 취업준비도검사 | 취업능력평가 | 취업활동평가 | IAP계획관리 | IAP결과관리 | 포인트관리 |
|-------|------|---------|--------|--------|---------|---------|-------|

## 포인트관리

|--|--|

## ※ 중복 선택이 불가하여 활동이 2개 이상인 경우, 하나의 활동에 대해 클릭 후 [선택] 버튼을 누르고, 이전 페이지와 동일하게 한번 더 [추가] 버튼을 눌러 나머지 활동을 선택해주세요!

## \* 수당신청 해야 할 활동 클릭 후 [선택] 클릭!

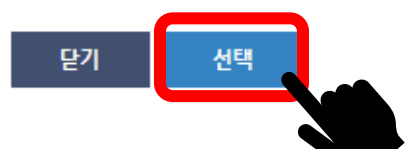

| 선택 | 비승 | 즈저여여 | 활동내용                                    | 참여기 | 관             |                   | 참여일정 |       |     |  |
|----|----|------|-----------------------------------------|-----|---------------|-------------------|------|-------|-----|--|
|    | 민포 | 8887 | (세부내용)                                  | 교내  | 외부            | 기간                | 시간   | 기지급시간 | 시기  |  |
| 0  | 1  | 취업역량 | 직무환경 변화에 대응 비법(Part2): 나만의<br>심리적 자원 활용 |     | 사이버진로교<br>육센터 | 2024-04 ~ 2024-04 | 2시간  | 0시간   | 1학기 |  |
| 0  | 2  | 취업역량 | 직무환경 변화에 대응 비법(Part1): 변화 대<br>응 전략     |     | 사이버진로교<br>육센터 | 2024-04 ~ 2024-04 | 2시간  | 0시간   | 1학기 |  |
| 0  | 3  | 취업역량 | #센스 있는 자기 PR: 자기소개서 A to Z              |     | 사이버진로교<br>육센터 | 2024-04 ~ 2024-04 | 2시간  | 0시간   | 1학기 |  |
| 0  | 4  | 취업역량 | 슬기로운 직장생활을 위한 노동법 이야기                   |     | 사이버진로교<br>육센터 | 2024-04 ~ 2024-04 | 4시간  | 0시간   | 1학기 |  |

| AP수립일지 | 1<br>7F            | 2024-06-19                               |      |               |                   |     |       |         |                 |                                                                   |
|--------|--------------------|------------------------------------------|------|---------------|-------------------|-----|-------|---------|-----------------|-------------------------------------------------------------------|
| 수당지급주  |                    |                                          |      | 수             | 당지급신청일            |     |       |         |                 | _                                                                 |
| 직활동    | (이행내용              | ·) *                                     |      |               |                   |     |       |         | 추가              |                                                                   |
| 비승 2   | 주전연연               | 활동내용                                     | 참여기관 |               | 참여일정              |     | 목표달상  |         | 말성 과리기노         |                                                                   |
| -      | 0007               | (세부내용)                                   | 교내   | 외부            | 기간                | 시간  | 기지급시간 | 시기      | 2-018           |                                                                   |
| 1      | 취업역량               | 직무환경 변화에 대응 비법(Part<br>2): 나만의 심리적 자원 활용 |      | 사이버진로교<br>육센터 | 2024-04 ~ 2024-04 | 2시간 | 0시간   | 1학<br>기 | $\odot \otimes$ |                                                                   |
| 이행기건   | ŀ                  |                                          | ~    |               |                   |     |       |         |                 |                                                                   |
| 프로그럴   | 범이행내 <del>용</del>  |                                          |      |               |                   |     |       |         |                 | * 이수한 과정에 대한 내용 입력                                                |
| 활동 요경  | 봄 시간               |                                          |      |               |                   |     |       |         |                 |                                                                   |
| 비고(IA  | · 수립일 등)           |                                          |      |               |                   |     |       |         |                 | [이앵기간]<br>이해하 ㅍㄹㄱ래 이저                                             |
| 2      | 취업역량               | 직무환경 변화에 대응 비법(Part<br>1): 변화 대응 전략      |      | 사이버진로교<br>육센터 | 2024-04 ~ 2024-04 | 2시간 | 0시간   | 1학<br>기 | $\otimes$       | 당일 특강 / 온라인특강 수료 : 5월 16일 ~ 5월 16일<br>캐피 자격즈 과정 · 5월 15일 ~ 5월 16일 |
| 이행기건   | ŀ                  |                                          | -    | 111           |                   |     |       |         |                 |                                                                   |
| 프로그램   | 밤 이행 내용            |                                          |      |               |                   |     |       |         |                 | [프로그램 이행 내용]                                                      |
| 활동 요경  | 형 시간               |                                          |      |               |                   |     |       |         |                 | 구직활동(이행내용) 중 활동내용(세부내용)으로 입력된 내용                                  |
| 비고(IA  | ·수립일 등)            |                                          |      |               |                   |     |       |         |                 | 그대도 폭자+눝어쓰기 (도난빅스 표시 확인)                                          |
| 3      | 취업역량               | #센스 있는 자기 PR: 자기소개서<br>A to Z            |      | 사이버진로교<br>육센터 | 2024-04 ~ 2024-04 | 2시간 | 0시간   | 1학<br>기 | $\odot \otimes$ | [활동 요청 시간]<br>수료증에 명시된 활동 시간                                      |
| 이행기건   | ţ                  |                                          | ~    | 111           |                   |     |       |         |                 |                                                                   |
| 프로그럴   | 뱀 이행 내용            |                                          |      |               |                   |     |       |         |                 | [비고(IAP수립일)]<br>사타(사회비용(화묘에 사용소리이지 회의 후 자세                        |
| 활동 요경  | 형 <mark>시</mark> 간 |                                          |      |               |                   |     |       |         |                 | 상단 '신성내용' 양쪽에 IAP수립일사 확인 우 작성<br><mark>(초로반스 표시 화이)</mark>        |
| 비고(IA  | P 수립일 등)           |                                          |      |               |                   |     |       |         |                 |                                                                   |

신청내용\*

유형구분

○ 자기주도형 ⊙ 서비스참여형

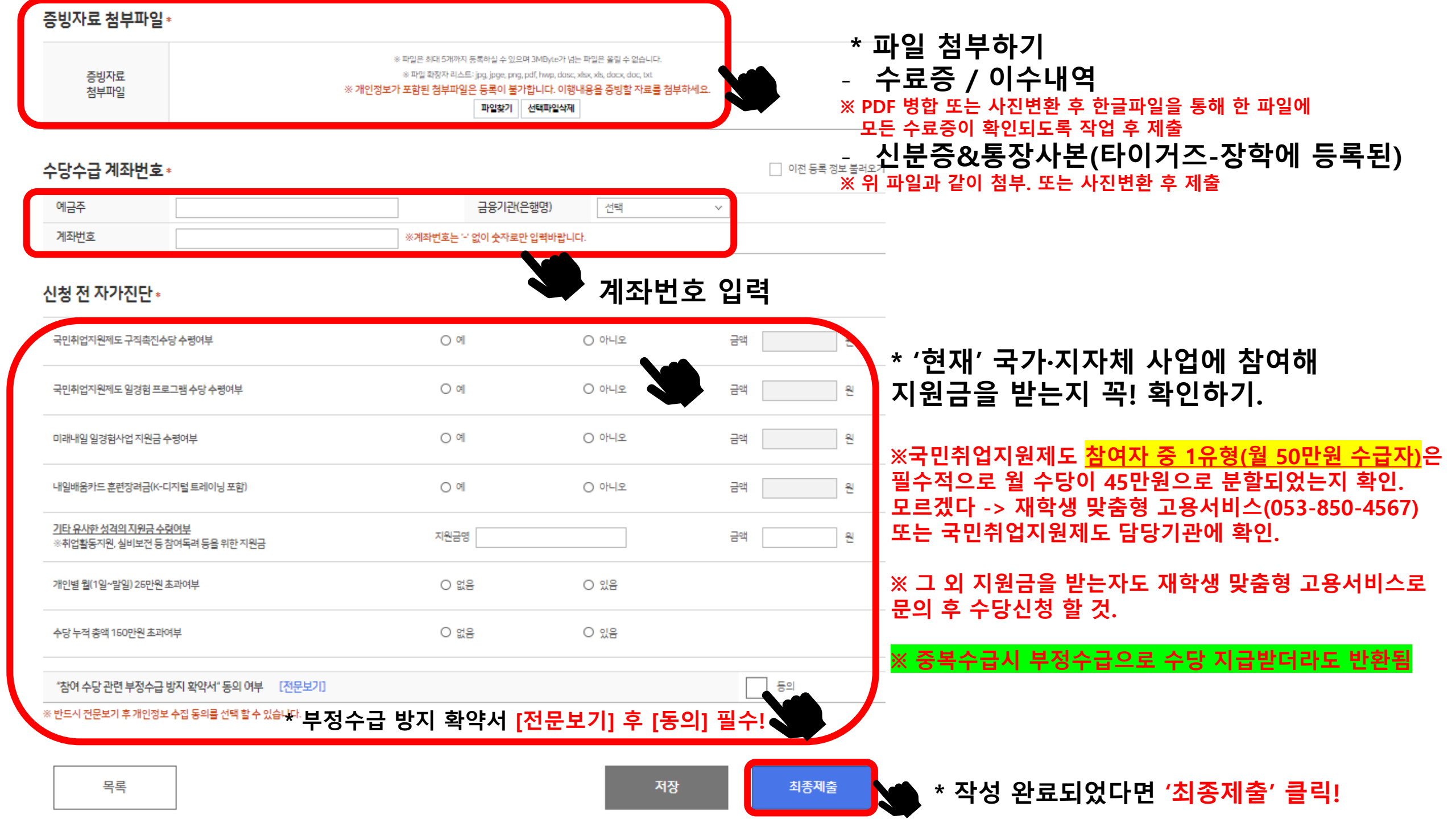